## HP SureStore AutoBackup PC100 User Setup Version 6 30 January 2001

## Installation

User must have administrator rights.

Close all applications.

Run Internet Explorer 4 or later version (not Netscape).

Enter web address: http://men-backup1/agent - the welcome page will be displayed.

Click the Next> button - the Select Installation Type page will be displayed.

Click the **Create New Computer Backup Account** button - the Create New Backup Account page will be displayed.

| Enter the following details:     |                                                                                   |
|----------------------------------|-----------------------------------------------------------------------------------|
| Account Login Name:              | your normal NT username eg men6rjw                                                |
| Account Password:                | your normal NT password                                                           |
| Confirm Password:                | re-type your password                                                             |
| Computer Description:            | surname comma space firstname space                                               |
|                                  | Eg Ward, Roger                                                                    |
| Click the <b>Next&gt;</b> button | - the Completing the HP SureStore AutoBackup Setup Wizard page will be displayed. |

Note the information about selecting the Run or Open option and about the security warning.

Click the **Install** button.

Select the **Run** or **Open** option rather than the **Save** option when given the choice on what to do with the downloaded file.

Click the **Yes** button when the Security Warning is displayed.

Restart the PC when given the choice. This still needs administrator rights at this stage.

When the PC has restarted choose the **Back up Now** option when given the choice. This first backup will take 15-60 minutes but the PC may still be used for other tasks.

Following the first backup any previous backup on the School Windows NT server should be removed by deleting the folder **H**:\*username*\**Backup** and all its contents. The Backup to Server batch file and its shortcut should not be used again.